# STADSMUSEUM WOERDEN

Handleiding Zoom.us

### Wat is Zoom?

Met Zoom kun je via het internet een bijeenkomst houden met een groep, met beeld en geluid. Gewoon bij jou thuis op de bank, bij de keukentafel of achter je bureau. Het mooie aan Zoom is dat je elkaar ook kunt zien. Dat gebeurt met de camera in je computer, telefoon of tablet.

| Wat heb je nodig?                                   |                                            |
|-----------------------------------------------------|--------------------------------------------|
| Een goedwerkende computer, laptop, tablet of        |                                            |
| iPad met internetverbinding via kabel of WIFI.      | TIP:                                       |
| Een rustig plekie waar ie niet gestoord wordt       | Andere deelnemers kunnen jou beter zien,   |
|                                                     | als je ervoor zorgt dat je hoofd in het    |
| Het geluid wordt heter als deelnemers een           | midden van het beeld is en dat het van     |
| kontolofoon(oortios) mot microfoon hobbon           | voren wordt helicht (dus: een raam achter  |
| Maar dit is piot poodzekeljik                       | ie waar de zon on schiint werkt niet       |
| Maar uit is met noouzakenjk.                        | Te waar ac zon op senifie, werke niet      |
|                                                     |                                            |
| Heb ik een app nodig?                               |                                            |
| Nee, je kunt ook gewoon via je eigen browser        |                                            |
| kijken, zoals Google Chrome of Mozilla Firefox.     | Lukt het niet?                             |
| Door op de link te klikken die je in de mail krijgt | Vraag dan Arja per mail of whatsapp om     |
| kom ie in de browser.                               | een Meeting ID en een Password. Ga dan     |
| Zeg 'nee' on de vraag of ie de ann wilt             | naar de website <u>www.zoom.us</u> en klik |
| downloaden                                          | rechtsboven op 'JOIN A MEETING'. Vul       |
| Klik on 'Join 2 meeting' on even later on 'Join     | daar de Meetina ID en het wachtwoord in    |
|                                                     |                                            |
| with computer audio'                                | en geef een enter of klik op JOIN.         |

Het kan zijn dat je dan in een wachtkamer (waiting room) terecht komt. De organisator van de

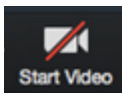

vergadering zal je toelaten op het moment dat de bijeenkomst start. Vaak moet je vervolgens nog je camera aanzetten door linksonder op het icoontje met de camera te klikken.

### Wil je liever de gratis app gebruiken?

Zorg dan alsjeblieft dat de app al geïnstalleerd is voor je deelneemt aan het Kunstkijken

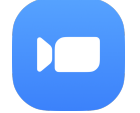

Op een Windows computer: ga naar zoom.us/support/download Op een Apple computer: download ZOOM Cloud Meetings in de Appstore

### Voor mobiele telefoons en tablets

Android: Ga naar de Google Play Store en installeer de app ZOOM Cloud Meetings iOS, iPhone of iPad: Ga naar de App Store download ZOOM Cloud Meetings en installeer de app.

Kerkplein 6 3441 BG Woerden Tel. 0348 - 43 10 08

Postadres: Postbus 2062 3440 DB Woerden

contact@stadsmuseumwoerden.nl www.stadsmuseumwoerden.nl

NL67 ABNA 0940 2349 04 KvK 41187850 BTW NL806830177B01

# STADSMUSEUM WOERDEN

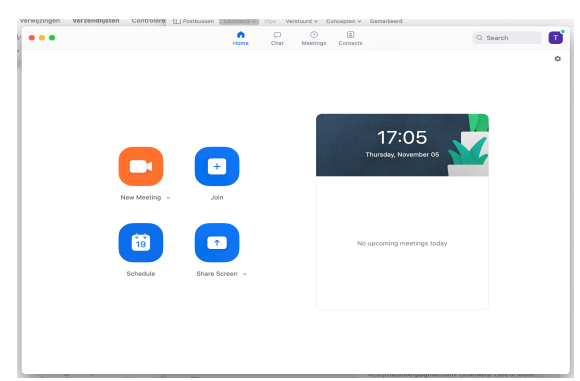

Het startscherm in de app

|  | Join Meeting                       |  |
|--|------------------------------------|--|
|  | Meeting ID or Personal Link Name ~ |  |
|  | Teatske De Jong                    |  |
|  | Don't connect to audio             |  |
|  |                                    |  |
|  | Cancel Join                        |  |
|  |                                    |  |
|  |                                    |  |
|  |                                    |  |

Het inlogscherm

Kerkplein 6 3441 BG Woerden Tel. 0348 - 43 10 08

Postadres: Postbus 2062 3440 DB Woerden

contact@stadsmuseumwoerden.nl www.stadsmuseumwoerden.nl NL67 ABNA 0940 2349 04 KvK 41187850 BTW NL806830177B01